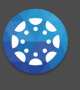

# **HOW DO I SIGN UP FOR A CANVAS ACCOUNT AS A PARENT FROM A COMPUTER?**

Parents can sign up as an observer in Canvas. Observers can link their Canvas account to their student's account so they can see assignment dues dates, announcements, and other course content. Observers can view the course content but cannot participate in the course.

- Once you have an account, you may be able to view student information through the district Canvas web login or the Canvas Parent app (available on the Google Play Store and Apple App Store).
- Because students still complete many assignments and assessments that are NOT online, you should still rely on Skyward to see your student's overall class grades.

### STEP 1: Generate pairing code from Canvas Student

Students can access the web version from any computer by using the Canvas link located on the "My Apps" page of the district website.

Go to the Canvas link on the My Click Pair with Observer (right side) Apps page of the district website. Pair with Observer × Student(s) Login with district username and password Share the following pairing code with an observer to allow them to connect with you. This code will expire in seven days, **Click on Account/Profile Picture** or after one use. (top left) mzFxk5 **Click Settings** × Copy or write down pairing code 📎 Edit Settings Logout Download Submissions Notifications 8-Files Course &Pair with Observer Settings 蘁 ePortfolios My Badges 炅 QR for Mobile Login Inbox 3 Help

### STEP 2: Login or Create Parent Canvas Account

Parents must use a specific portal on the School District of Marshfield website to access or create their parent account. To find the Canvas portal choose "Families" at the top of the webpage. On the lefthand side of the family's page you will see a clickable Canvas logo.

If you already have credentials for Canvas Parent Access created, sign in. To create your parent login Click "Parent of a Canvas User? Click Here For an Account."

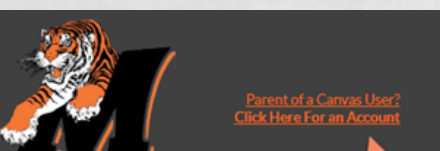

Enter Sign up Details [picture] • Enter pairing code generate from Canvas student (#5)

#### **Click Start Participating**

| Parent of a Canvas User?<br>Citck Hore For an Account | Parent Signup Your Name Vour Email Password Re-enter Password                             | ×                       |
|-------------------------------------------------------|-------------------------------------------------------------------------------------------|-------------------------|
| Password  Etraviened in                               | Student Pairing Code S O Vou agree to the terms of use and acknowledge the privace Concel | What is a pairing code? |
| Stay signed in Log In Log In                          | Canon                                                                                     | Start Participating     |

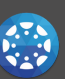

## STEP 3: Observe Additional Students

If you would like to observe additional students click here for additional information or follow the directions below:

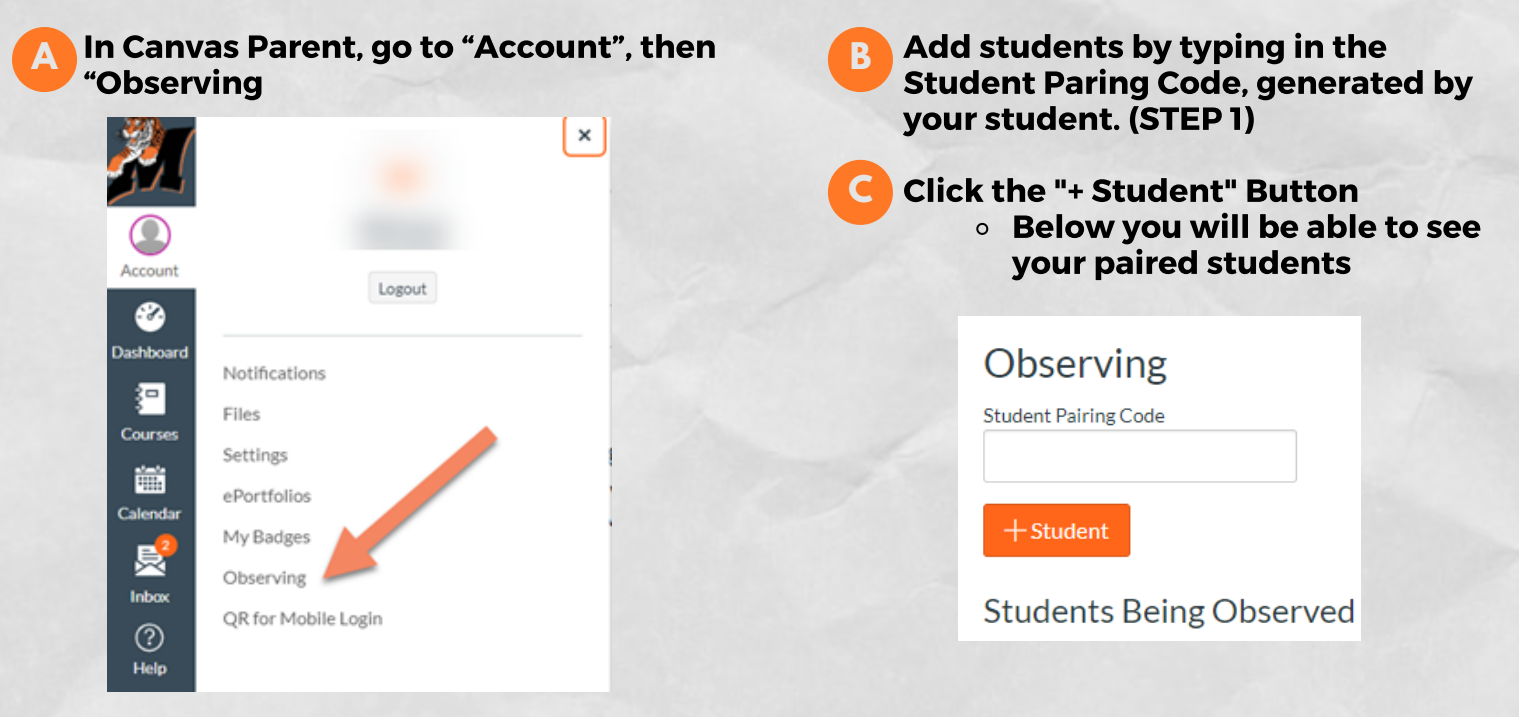

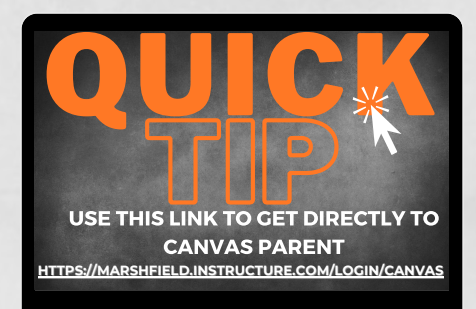